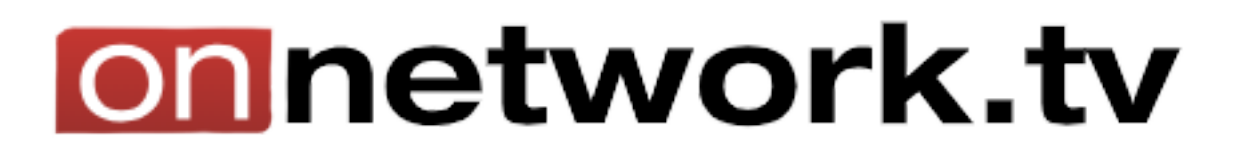

## Dodawanie wideo

Aby dodać wideo na platforme, należy zacząć od kliknięcia w kafelek "**Chcę dodać wideo**". Ta opcja umożliwia dodanie materiału wideo do wcześniej dodanego magazynu wideo.

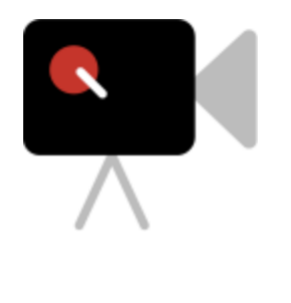

Chcę dodać wideo

?

Otworzył się formularz dodawania wideo, w którym należy wybrać magazyn i plik wideo do dodania.

Użytkownikowi ukazuje się przycisk "**Wgraj**", po czym zostaje przekierowany do formularza dodawania wideo.

| Dodaj materiał wideo | Wgraj Wgraj (niestabilne łącze) 🔿 Anuluj |
|----------------------|------------------------------------------|
| Dodaj do magazynu    | Storages/Mój magazyn wideo               |
| Plik wideo           | 1 Minute Timer.mp4                       |

Najważniejsze pola do uzupełnienia to:

- Tytuł
- Opis
- **Tagi** można wybrać z istniejących lub swoich. Materiał będzie dobierany po tagach do playlist.
- Autor
- Język
- Kraj pochodzenia
- **Kategoria** należy wybrać najlepiej opisującą kategorię, aby ułatwić szukanie materiału
- Udostępniony wszystkim jeśli ta opcja zostanie zaznaczona, film stanie się materiałem publicznym, za czym idzie ustalenie stawki "CPM", czyli ile dany materiał będzie kosztować za 1000 wyświetleń.
- Materiał właściwy dla widzów

| Dodaj materiał wideo         | Zapisz Anuluj                          |
|------------------------------|----------------------------------------|
| Dodaj do magazynu            | Storages/Mój magazyn wideo             |
| Plik wideo                   | 1 Minute Timer.mp4 100%                |
| Tytuł                        | *                                      |
| Opis                         |                                        |
| Tagi                         | Wprowadź tag 🔹                         |
| Autor                        |                                        |
| Język                        | (polski *)                             |
| Kraj pochodzenia             | Polska                                 |
| Kategoria reklamowa          | Wideo dopuszczone do wszystkich reklam |
| Kategoria                    | Nieprzypisana                          |
| Udostępniony wszystkim       |                                        |
| Udostępniony od              | ② (2024/03/19 11:33)                   |
| Stawka CPM                   | D 1.00 PLN                             |
| Materiał właściwy dla widzów | bez ograniczeń wiekowych               |

## Warto również uzupełnić "**Klasyfikacja materiału**", w celu zapobieganiu wyświetlania niepożądanej treści na swojej lub czyjejś witrynie.

- Klasyfikacja materiału

Sceny przemocy lub niepokojące

Sceny lub odniesienia do seksu

Wulgaryzmy lub dosadny język

| $\frown$ |  |
|----------|--|

Gdy pasek "Plik wideo" jest w całości czerwony, należy kliknąć "Zapisz".

Plik wideo

1 Minute Timer.mp4 100%

Użytkownik zostaje przeniesiony na stronę "Lista moich wideo". Widzi materiał i jego obecny status. Pionowe menu po prawej stronie umożliwia zmienianie ustawień takich jak postery, udostępnianie, czy zrobienie przeglądu statystyk danego wideo. Najważniejszymi opcjami, które się pojawiły są "Kod emisji" i "Edycja" – "Postery", "Ruchomy poster".

| testowy materiał |                                                                                                    |                                                                                                    | 1487142                                                                                                    |
|------------------|----------------------------------------------------------------------------------------------------|----------------------------------------------------------------------------------------------------|----------------------------------------------------------------------------------------------------|
| 0:33             | Materiał publiczny<br>Ze zbioru<br>Dodane przez<br>Język<br>Kategoria<br>Status reklamowy<br>Czas trwania<br>Stan materiału<br>Dodano<br>Opublikowano | CPM 0.00 PLN, dostępny od 2024/03/19 11:56<br>Storages / Mój magazyn wideo<br>Karol Kossek<br>polski<br>Sport<br>Wideo dopuszczone do wszystkich reklam<br>1m15s<br>Materiał dostępny. Trwa oczekiwanie na konwersje<br>wyższej jakości.<br>2024-03-19 11:56:57<br>2024-03-19 11:57:52 | <ul> <li>Edycja</li> <li>Zatrzymaj emisję</li> <li>Statystyki</li> <li>Statystyki roczne</li> <li>Usuń</li> <li>Dodaj do playlisty</li> <li>Dodaj do</li> <li>Pobierz oryginał</li> </ul> |
|                  | Kod emisji: 🕐                                                                                                    | (Wybierz witrynę 🔹                                                                                                    | Link podglądu                                                                                                    |
|                  |                                                                                                    |                                                                                                    | Historia zmian                                                                                                    |
|                  |                                                                                                    |                                                                                                    | Przenieś                                                                                                    |

Użytkownik wybiera odpowiedni poster z proponowanych, wgrywa z dysku, lub generuje go z wideo. Klikając w "Generuj z video" otwiera się panel, gdzie wybiera się odpowiednią klatkę. Panel automatycznie zaproponuje 6 różnych klatek wygenerowanych z wybranego przez użytkownika momentu w materiale. Zostaje tylko kliknąć "**Generuj**"

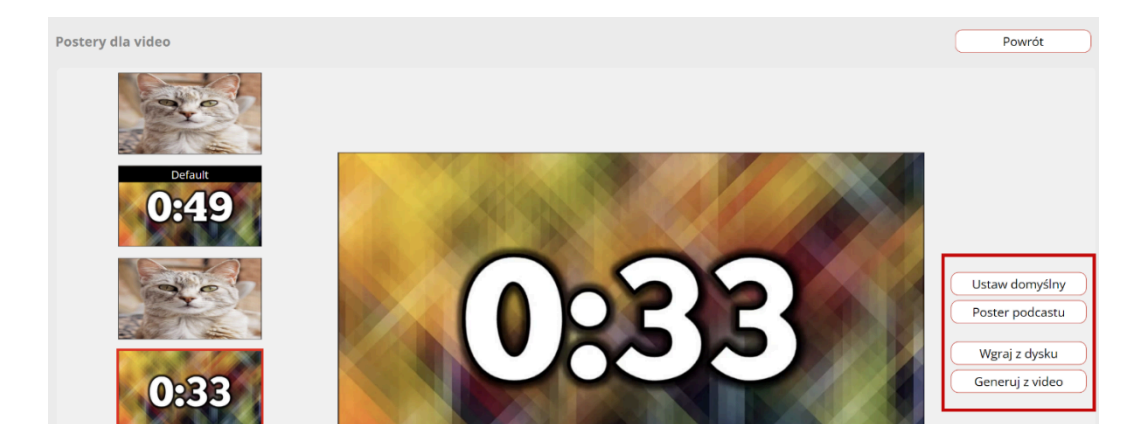

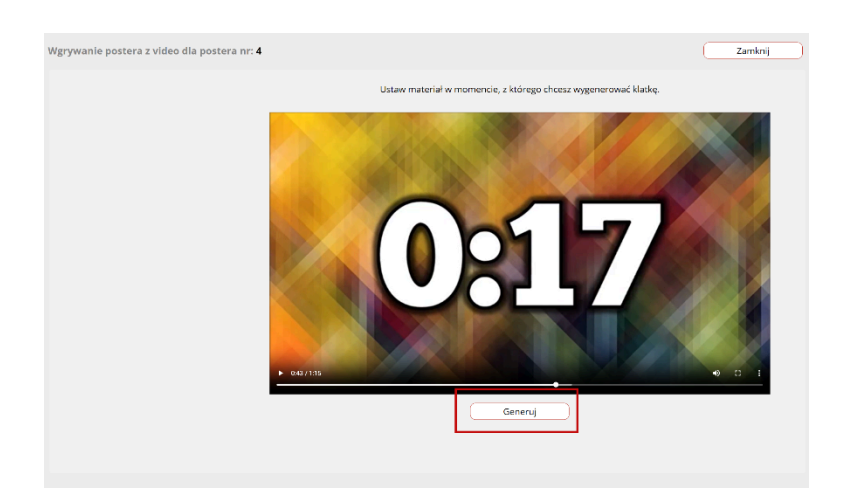

Należy wrócić do listy materiałów wideo i wybrać witrynę, na której klient chce, aby dane wideo zostało umieszczone. Wygenerowany kod jest zgodny z ustawieniami witryny, jak i playera. Jeśli wszystkie opcje są dostosowane poprawnie, może użyć opcji "**Kopiuj**" i wprowadzić dany skrypt na stronę.

| Kod emisji: 🕐 | test1                                                                                                    |  |  |
|---------------|----------------------------------------------------------------------------------------------------|--|--|
|               | <script <br="" type="text/javascript">src="https://video.onnetwork.tv/embed.php?<br>sid=NEE4LDZzNWgsMA=="></script> |  |  |
|               | Kopiuj Modyfikuj kod                                                                                                |  |  |

Po kliknięciu w "**Modyfikuj kod**", użytkownik zostaje przeniesiony na stronę ze wszystkimi ustawieniami dotyczącymi tego jak wideo ma wyglądać i się zachowywać. Opcji "**Modyfikuj kod**" można użyć tylko raz. Każde następne wprowadzone modyfikacje będą ignorowane, a player nie ulegnie zmianą.

| Kod indywidualny dla witryny <b>testowy materiał</b> dla witryny <b>te</b> | sst1                                                                                              | Pokaż Powrót |
|----------------------------------------------------------------------------|---------------------------------------------------------------------------------------------------|--------------|
| Proporcje playera na stronie                                               | Proporcje playera na stronie 16:9                                                                 |              |
| Zawartość górnej belki playera                                             | Pokaż tytuł materiału na belce playera                                                            |              |
| Algorytm odtwarzania playlisty                                             | Playlista odtwarzana wg algorytmu domyślnego                                                      |              |
| Typ startu                                                                 | Start automatyczny pod warunkiem, że jest dostępna reklama i player jest widoczny dla użytkownika |              |
| Akcja w przypadku braku reklamy                                            | W przypadku braku reklamy kontynuj działanie zgodnie z innymi ustawieniami                        |              |
| Akcja po odtworzeniu materiału                                             | (Wykonuj próbę startu kolejnego materiału                                                         |              |
| Typ planszy materiałów podobnych                                           | Siatka na cały obszar playera                                                                     |              |
| + Warunkowa akcja po zakończeniu materiału                                 |                                                                                                   |              |
| Opóźnienie ładowania playera                                               | • 0 s                                                                                             |              |
| Domyślna głośność odtwarzania                                              | • 3 %                                                                                             |              |
| Domyślna głośność odtwarzania po najechaniu kursorem                       | 9 3 %                                                                                             |              |
| + Opcje miniatury                                                          |                                                                                                   |              |
| Gdy player jest niewidoczny następuje zatrzymanie odtwarzania              |                                                                                                   |              |
| Zatrzymuj także podczas odtwarzania reklamy                                |                                                                                                   |              |
| Pokazuj oznaczenie klasyfikacji wiekowej materiału                         |                                                                                                   |              |
| Pokazuj ruchomy poster (jeżeli dostępny)                                   | Nie pokazuj                                                                                       |              |
| Maksymalna ilość reklam w początkowym bloku reklamowym (preroll)           | • 1                                                                                               |              |
| Maksymalna ilość reklam w środkowym bloku reklamowym (midroll)             | • 1                                                                                               |              |
| Ignoruj opcje wyciszenia ustawione dla witryny                             |                                                                                                   |              |
| Czas materiału od którego rozpocznie się odtwarzanie.                      | 0                                                                                                 |              |
| Czas materiału w którym zakończy się odtwarzanie.                          | 0                                                                                                 |              |
| Wybierz                                                                    | ° 0:57                                                                                            |              |

Jeśli użytkownik chce zmienić ustawienia playera, może wrócić do "**Moje** witryny"  $\rightarrow$  "**Wygląd playera**" i dostosować go do swoich potrzeb.

Po tym wszystkim można wrócić na stronę główną panelu i kliknąć w kafelek "**Chcę umieścić wideo na stronie**". Przekierowuje użytkownika do wszystkich materiałów partnerów, które mają określone stawki i są gotowe do użycia. Wystarczy wygenerować kod i umieścić go na stronie.

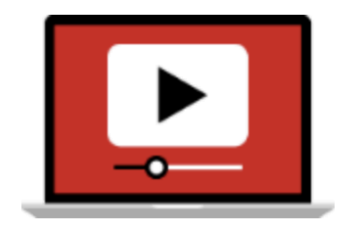

Chcę umieścić wideo na stronie